# Launch My Group

# **Quick reference guide**

Launch My Group™ is an automated process done completely online.

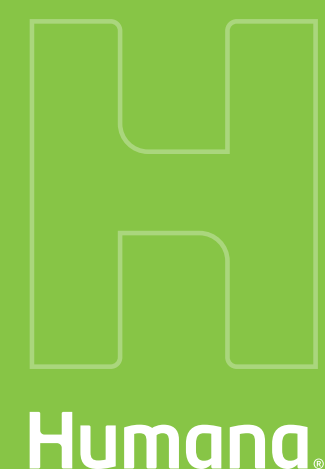

GCHLYGNEN 0823

If this is your first time or you have not used Launch My Group in a while, and would like a refresher, the Launch My Group team can do a one-on-one session.

You can request a session by emailing **launchmygroup@humana.com**. Please give at least 24 hours' notice to schedule your one-on-one session.

For your one-on-one session, have your:

- Sold case
- Member elections
- Group plan elections
- ACH information (if electing)

For all other questions, call **855-330-5920**, Monday – Friday from 9 a.m. – 6 p.m., Eastern time. Launch My Group Specialists are standing by to assist you.

# Launch My Group

# **Quick reference guide**

Launch My Group™ is an automated process done completely online.

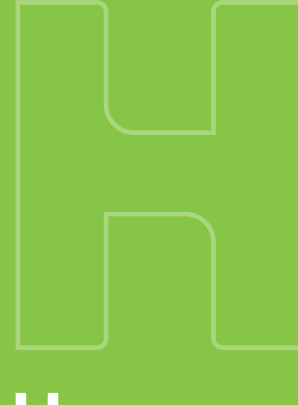

Humana

GCHLYGNEN 0823

# Before you begin using Launch My Group

## Confirm that your quote has been:

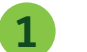

- Updated with the enrolled census
- Updated with sold plans

## This will allow you to:

- Receive the final sold case documents for signature without delays
- Ensure that the group is receiving accurate rates prior to signing the Employer Group Application

# .....

#### Not sure how to do a quote update?

Contact your Humana Sales Representative or email **easyrate@humana.com**.

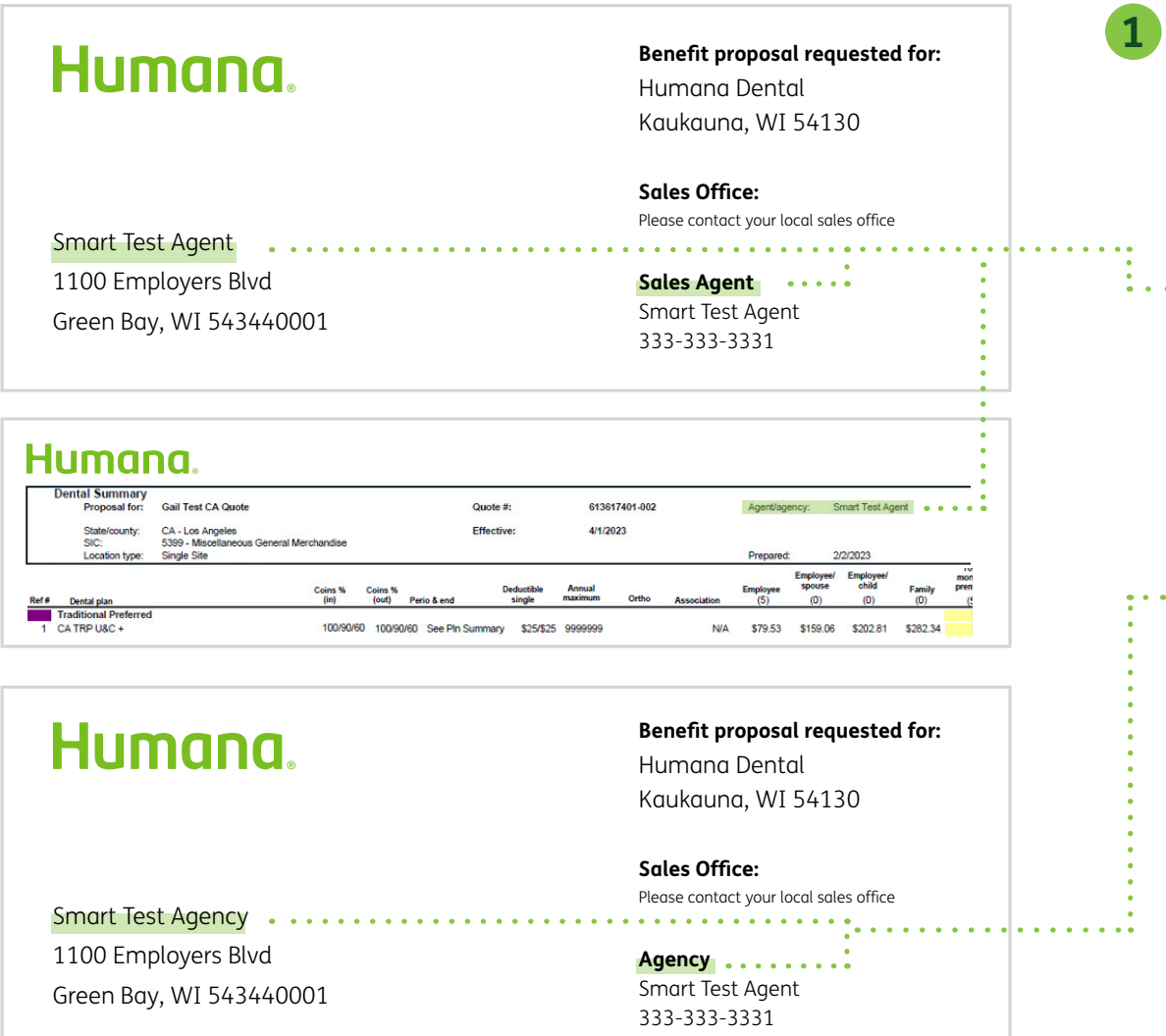

## Identify your quote.

Before you log in to the Agent Portal, the first thing you should do is determine who the quote was produced for—an agent or the agency.

#### • For an agent:

If the quote was produced for an agent, use the agent username and password. You can determine who the quote was produced for on the quote. You will need to use the agent's password (not the agency password).

#### • For the agency:

If the quote was produced for the agency, use the agency username and password. If you don't know the agency password, speak to an administrator in your agency.

If you need help, call **855-330-5920.** 

| ~  |   |     | -  |   |
|----|---|-----|----|---|
| SI | D | n   |    | n |
| -  | 5 | · · | ÷. |   |

Sign in with your username and get access to key coverage information as well as useful member tools and resources.

| Username 🕖 |   |  |
|------------|---|--|
| jsmith@    | ך |  |
| Password   |   |  |
|            |   |  |
|            |   |  |

# Log in to Humana.com.

Start by logging in with the correct username and password.

If you are still having issues logging in, contact the Humana Web Team at **888-666-5733,** and they can help with login issues (forgotten passwords, etc.).

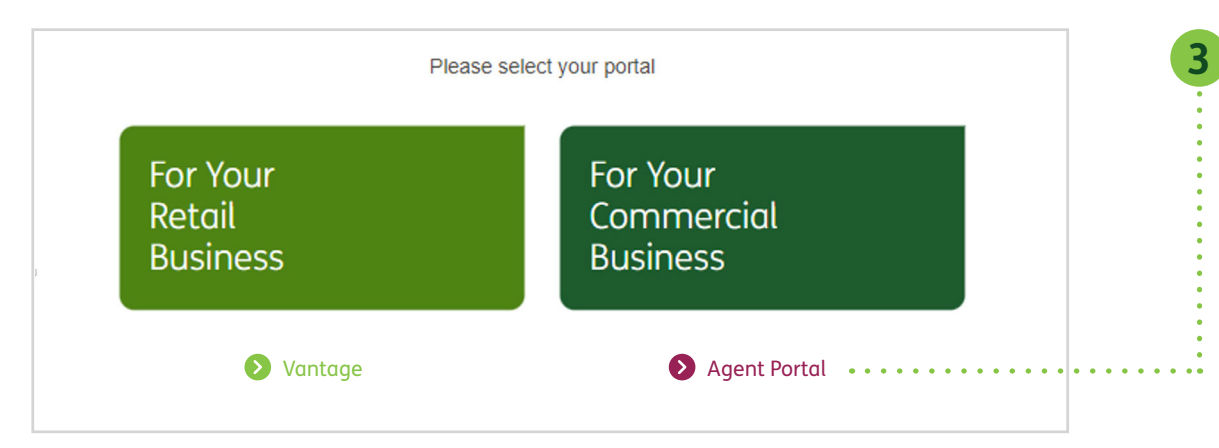

## Go to the Agent Portal.

Once you have logged in, select the link that says "Agent Portal."

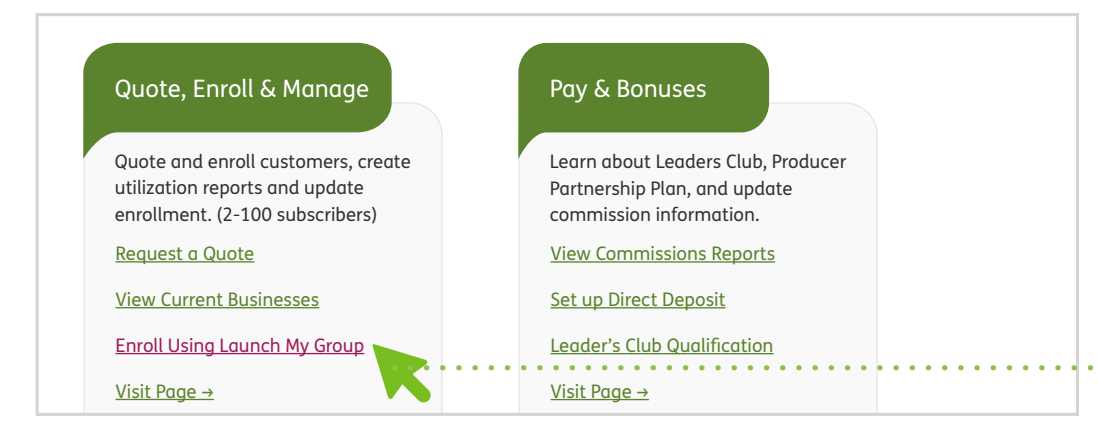

# Go to the enrollment section.

In the Agent Portal, under "Quote, Enroll & Manage," select "Enroll Using Launch My Group."

If you need help, call **855-330-5920.** 

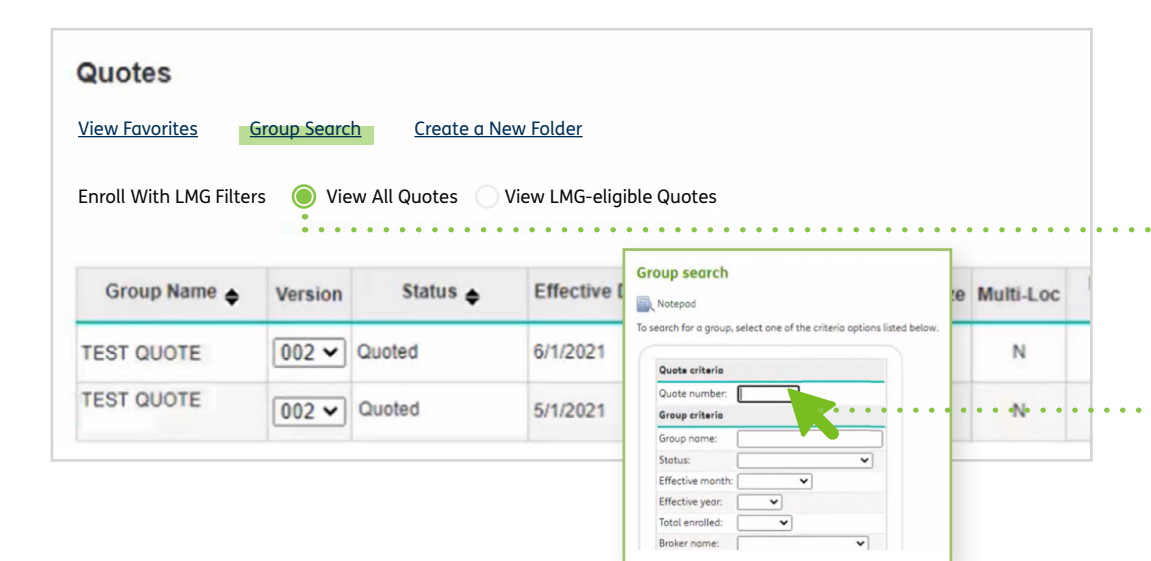

### **5** Search for your quote.

Click on "Group Search" to find your quote. You can do this in one of two ways.

#### Option #1

#### Find quote via provided list

If your quote doesn't auto-populate, be sure your search filter is set to "View All Quotes."

#### Option #2

#### Search by quote number

Enter the 9-digit number found on your quote.

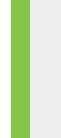

| Qu   | iotes                            |               |                                |                     |                           | -         |           |                   |               |      |         |                    |
|------|----------------------------------|---------------|--------------------------------|---------------------|---------------------------|-----------|-----------|-------------------|---------------|------|---------|--------------------|
| Viet | w Favorites                      | Default view  | Create a New Fol               | der                 |                           |           |           |                   |               |      |         |                    |
| Enr  | oll With LMG Fil<br>Group Name 🔶 | Iters: O View | w All Quotes ○ Vie<br>Status ◆ | w LMG-eligible Quot | es<br>Version Create Date | Case Size | Multi-Loc | Move To<br>Folder | View<br>Quote | Edit | Notepad | Enroll<br>with LMG |
| Pla  | anet Express                     | 002 🗸         | Quoted                         | 6/1/2021            | 3/18/2021                 | 5         | N         | 53                | 9             | 1    |         | Enroll             |
| ONE  | т                                | 001 🗸 0       | uote Incomplete                | 5/1/2021            | 3/11/2021                 | 51        | N         | 5                 | Q             | ,    | 2       | N/A                |
|      |                                  |               |                                |                     | 1                         |           |           | -                 | 0             | 0    | -       |                    |

Group Divisions Group Plan SelectionEmployee Enrollmetaroup Checklist, Validate

Group Divisions Group Plan SelectionEmployee Enrollme@roup Checklist, Validate

Requested Effective Date : 05/01/2023

# Determine the status of your quote.

If the "Enroll" link does not appear for your quote, there are several common reasons.

As an example, row 2 is a group in incomplete status. The quote could be in underwriting review or may need to be updated.

> If the quote you're looking for isn't in Account Manager, call Launch My Group at **855-330-5920**.

# **7** Click enroll.

When you click enroll, you will come to the welcome page. Follow the instructions found on the welcome page.

- Once the tabs have been completed (indicated by green checkmarks), you are ready to provide your member enrollment.
- There are three ways to enter member enrollment. You can find instructions for entering your member enrollment **here**.

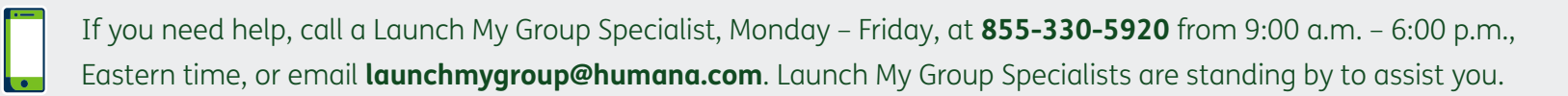

Welcomel

Welcome!

Welcomel

Launch My Group

Group Name : MARCH TEST CASE

Agent Information Group Information

Agent information Group Information

Quote Number : 683650801 - 002

Thank you for partnering with Humana and enrolling using Launch My Group. Below are some things to remember before you begin

If you need guidance, you can use the Agent Guide to find helpful tips on Humana's business rules and a screen-by-screen walkthrough.
Our Technical Support team is available between 8AM and 4:30PM CT at 1-855-330-5920 or LaunchMyGroup@humana.com. This

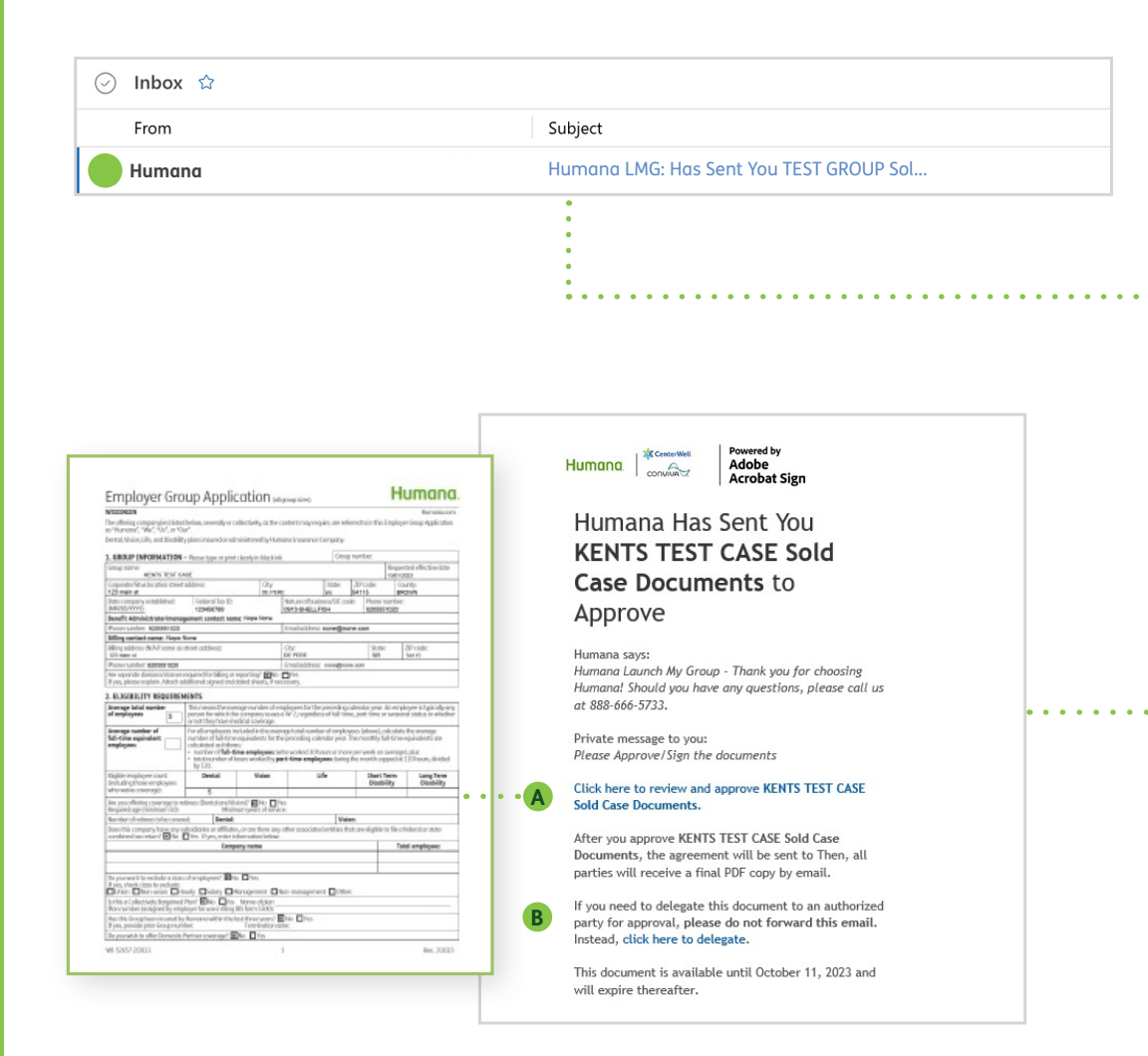

# Launch My Group Adobe Sign instructions

# Receive an email.

The agent will receive an email prompting them to review and approve their paperwork. Only when it is approved will the paperwork move on to the employer. Both approvals are necessary to process the paperwork.

## Open the email.

- A Link A leads to the paperwork.
- If someone other than the email recipient needs to sign, use link B for the delegate option. You'll be asked to enter the email address and a brief message when you delegate. Forwarding the email will not allow the next person to complete the signature process.

| Huma      |                                     | owered by<br>Adobe<br>Acrobat Sign                                                                  |                                                                                                    |                                                                                                    |                                                  |                                                                                    |                                      |                                                              |                                                             |                                                   |                                                                               |            | 0                     |
|-----------|-------------------------------------|----------------------------------------------------------------------------------------------------|----------------------------------------------------------------------------------------------------|----------------------------------------------------------------------------------------------------|--------------------------------------------------|------------------------------------------------------------------------------------|--------------------------------------|--------------------------------------------------------------|-------------------------------------------------------------|---------------------------------------------------|-------------------------------------------------------------------------------|------------|-----------------------|
| Options 🗸 |                                     |                                                                                                    |                                                                                                    | KENTS TEST CASE S                                                                                                    | old Case                                         | Documents                                                                          |                                      |                                                              |                                                             |                                                   |                                                                               | $\bigcirc$ | Next required field 2 |
|           | Read agreement<br>Delegate approval | • •                                                                                                 | er Group Application (all group sizes) <b>Humana</b> .                                                     |                                                                                                    |                                                  |                                                                                    |                                      |                                                              |                                                             |                                                   | • • • •                                                                       | •••••      |                       |
|           | Decline to approve                  |                                                                                                    |                                                                                                    |                                                                                                    |                                                  |                                                                                    |                                      |                                                              |                                                             |                                                   | Humana.com                                                                    |            |                       |
|           | Clear document da                   | ta                                                                                                  | any(ies) listed be<br>e", "Us", or "Our".                                                                  | elow, severally or collective                                                                                                    | y, as the o                                      | content may requ                                                                   | ire, ar                              | re referred t                                                | o in this En                                                | nployer                                           | Group Application                                                             |            |                       |
|           | View history                        |                                                                                                    | , una bisability p                                                                                         | ans insured of duministere                                                                                                    | u by Hull                                        | iunu insurunce c                                                                   | ompo<br>–                            | niy.                                                         |                                                             |                                                   |                                                                               |            |                       |
|           | Download PDF                        |                                                                                                    | PRMATION - P                                                                                               | lease type or print clearly ir                                                                                                    | n black inl                                      | (                                                                                  | - 1                                  | Group num                                                    | ber:                                                        |                                                   | d . 66                                                                        |            |                       |
|           |                                     |                                                                                                    | INTS TEST CASE                                                                                             |                                                                                                    |                                                  |                                                                                    |                                      |                                                              | 1                                                           | 0/01/202                                          | a enective date                                                               |            |                       |
|           | Legal Notices                       |                                                                                                    | ocation street ad                                                                                          | dress:                                                                                                    | City:<br>DE PER                                  | E                                                                                  | Stat<br>WI                           | e: ZIP<br>5411                                               | code:<br>15                                                 | Cour                                              | nty:<br>WN                                                                    |            |                       |
|           |                                     | Date company e<br>(MM/DD/YYYY):                                                                     | stablished                                                                                                 | Federal Tax ID:<br>123456789                                                                                                    |                                                  | Nature of busin<br>0913-SHELLFI                                                    | ess/Sl<br>SH                         | IC code:                                                     | Phone nur<br>92055510                                       | mber:<br>020                                      |                                                                               |            |                       |
|           |                                     | Phone number:                                                                                       | strator/manager<br>9205551020                                                                              | nent contact name: Nope                                                                                                    | None                                             | Email address:                                                                     | none                                 | @none.co                                                     | m                                                           |                                                   |                                                                               |            |                       |
|           | Ne                                  | Billing contact                                                                                     | name: Nope Nor                                                                                             | 10                                                                                                    |                                                  |                                                                                    |                                      | 0                                                            |                                                             |                                                   |                                                                               |            |                       |
|           |                                     | Billing address (†<br>123 main st                                                                   | (N/A if same as street address):                                                                           |                                                                                                    |                                                  | City: Stat<br>DE PERE WI                                                           |                                      |                                                              | State:<br>WI                                                | Z1<br>5                                           | IP code:<br>4115                                                              |            |                       |
|           |                                     | Commission<br>If yes, percer                                                                        | 9205551020<br>split 💌 No 🗔<br>itage: 100                                                                   | Yes<br>(equals 100%)                                                                                                    |                                                  | Email address:<br>Commission<br>If yes, perce                                      | none<br>split<br>ntage               | @none.com<br>No [                                            | Yes<br>(equals)                                             | 100%)                                             |                                                                               |            |                       |
|           |                                     | General Agency                                                                                      | y (Complete only i                                                                                         | f agency involved in sale)                                                                                                    |                                                  |                                                                                    |                                      |                                                              |                                                             |                                                   |                                                                               |            |                       |
|           |                                     | General agency                                                                                      | information perto                                                                                          | ains to: 🔲 Agency of Recon                                                                                                    | d 🔲 Wri                                          | ting Agent                                                                         |                                      |                                                              |                                                             |                                                   |                                                                               |            |                       |
|           |                                     | Name (print or t<br>None selected                                                                   | ype)                                                                                                    |                                                                                                    |                                                  | Tax ID/Social Se<br>0                                                              | curit                                | y Number/H                                                   | Humana Ag                                                   | gent Nu                                           | mber                                                                          |            |                       |
|           |                                     | As the Agent, I ac<br>accurately repres<br>provisions are av<br>acknowledge the<br>have made the re | cknowledge that I<br>sent the terms and<br>ailable to me and<br>at I am responsible<br>ate disclosure requ | am responsible to meet wi<br>d conditions of the plans an<br>the Group in the Regulatory<br>e for providing the Group a d<br>irred by WI Statute 635.11. | th the Gr<br>d service<br>Pre-enro<br>copy of th | oup submitting th<br>s of the offering c<br>Ilment Disclosure<br>leir completed an | nis Em<br>r insu<br>e Guid<br>d sigr | nployer Grou<br>iring entity,<br>le or other p<br>ned Employ | up Applicat<br>or one of it<br>olan literatu<br>ver Group A | tion in or<br>ts subsic<br>ure. Add<br>.pplicatic | rder to fully and<br>diaries. These<br>itionally, I<br>on. I certify I that I |            |                       |
|           | Next                                | Writing Agent sig                                                                                   | nature:                                                                                                    | Signature: *Click here                                                                                                    | to sign                                          |                                                                                    |                                      | . *                                                          |                                                             |                                                   |                                                                               |            |                       |
|           |                                     |                                                                                                    |                                                                                                    | Email: KUnlendraud                                                                                                    | ĸænuma                                           | ana.com                                                                            |                                      |                                                              |                                                             |                                                   |                                                                               |            |                       |
|           |                                     |                                                                                                    |                                                                                                    |                                                                                                    |                                                  |                                                                                    |                                      |                                                              |                                                             |                                                   |                                                                               |            |                       |

# Review the paperwork.

If you find any errors, go to "**Options"** in the top left corner of the email, select "**Decline to approve"** and include the reason and the correct information, if necessary, in the comments.

Humana will receive a notification that the documents have been canceled, make the updates and resend updated paperwork through the Adobe Acrobat Sign electronic process again, starting it over.

If you need help, call **855-330-5920.** 

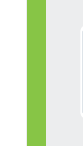

|     |      |                                                                                                    |                                                                                                    |                                                                                        |                                                                               |                                                                |                                                       |                                                            |                                                                                               | 0 |               |
|-----|------|----------------------------------------------------------------------------------------------------|----------------------------------------------------------------------------------------------------|----------------------------------------------------------------------------------------|-------------------------------------------------------------------------------|----------------------------------------------------------------|-------------------------------------------------------|------------------------------------------------------------|-----------------------------------------------------------------------------------------------|---|---------------|
| 5 ~ | _    |                                                                                                    | KENTS TEST (                                                                                                    | CASE Sold Cas                                                                          | e Documents                                                                   |                                                                |                                                       |                                                            |                                                                                               | Ø | Next required |
|     |      |                                                                                                    |                                                                                                    |                                                                                        |                                                                               |                                                                |                                                       |                                                            |                                                                                               |   |               |
|     |      | Employer Gro                                                                                                    | up Applic                                                                                                    | ation                                                                                  | l group sizes)                                                                |                                                                |                                                       | H                                                          | lumana.                                                                                       |   |               |
|     |      | WISCONSIN<br>The offering company(ies) listed<br>as "Humana", "We", "Us", or "Ou                                                                                                   | below, severally or co<br>r".                                                                                                    | llectively, as the                                                                     | content may rec                                                               | uire, are refe                                                 | erred to in                                           | this Empl                                                  | Humana.com<br>oyer Group Application                                                          |   |               |
|     |      | Dental, Vision, Life, and Disability                                                                                                    | plans insured or adm                                                                                                    | iinistered by Hu                                                                       | mana Insurance                                                                | Company.                                                       |                                                       |                                                            |                                                                                               |   |               |
|     |      | 1. GROUP INFORMATION -                                                                                                    | Please type or print of                                                                                                    | learly in black i                                                                      | ık                                                                            | Group                                                          | number                                                |                                                            |                                                                                               |   |               |
|     |      | Group name:<br>KENTS TEST CA                                                                                                    | SE                                                                                                    |                                                                                        |                                                                               |                                                                |                                                       | 10/0                                                       | uested effective date<br>1/2023                                                               |   |               |
|     |      | Corporate/Situs location street<br>123 main st                                                                                                    | orate/Situs location street address: City: State: Z<br>main st DE PERE WI 54                                                      | ZIP cod<br>54115                                                                       | e:                                                                            | County:<br>BROWN                                               |                                                       |                                                            |                                                                                               |   |               |
|     |      | Date company established<br>(MM/DD/YYYY):                                                                                                    | mpany established Federal Tax ID: Nature of O/YYYY): 123456789 0913-SH                                                            |                                                                                        |                                                                               |                                                                |                                                       | one numb<br>05551020                                       | er:                                                                                           |   |               |
|     |      | Benefit Administrator/manag                                                                                                    | ement contact name                                                                                                    | e: Nope None                                                                           |                                                                               |                                                                |                                                       |                                                            |                                                                                               |   |               |
|     | -    | Phone number: 9205551020                                                                                                    |                                                                                                    |                                                                                        | Email address                                                                 | none@no                                                        | ne.com                                                |                                                            |                                                                                               |   |               |
|     | lext | Billing contact name: Nope N<br>Billing address (N/A if same as s                                                                                                    | treet address):                                                                                                    |                                                                                        | City:                                                                         |                                                                |                                                       | State:                                                     | ZIP code:                                                                                     |   |               |
|     |      | Phone number: 9205551020                                                                                                    |                                                                                                    |                                                                                        | Email address                                                                 | none@non                                                       | ne com                                                | VVI                                                        | 54115                                                                                         |   |               |
|     |      | Commission split X No<br>If yes, percentage: 100                                                                                                    | Yes<br>(equals 100%)                                                                                                    |                                                                                        | Commissio<br>If yes, perc                                                     | n split 🗵<br>entage:                                           | No V                                                  | 'es<br>equals 100                                          | )%)                                                                                           |   |               |
|     |      | General Agency (Complete on                                                                                                    | y if agency involved in                                                                                                    | n sale)                                                                                |                                                                               | -                                                              |                                                       |                                                            |                                                                                               |   |               |
|     |      | General agency information pe                                                                                                    | rtains to: 🗖 Agency a                                                                                                    | of Record 🔲 W                                                                          | riting Agent                                                                  |                                                                |                                                       |                                                            |                                                                                               |   |               |
|     |      | Name (print or type)<br>None selected                                                                                                    |                                                                                                    |                                                                                        | Tax ID/Social :<br>0                                                          | Security Nun                                                   | nber/Hun                                              | nana Agen                                                  | t Number                                                                                      |   |               |
|     |      | As the Agent, I acknowledge that<br>accurately represent the terms of<br>provisions are available to me ar<br>acknowledge that I am responsi-<br>have made the rate disclosure re- | It I am responsible to a<br>and conditions of the p<br>ad the Group in the Re<br>ble for providing the G<br>equired by WI Statute | meet with the G<br>plans and servic<br>gulatory Pre-en<br>Group a copy of 1<br>635.11. | roup submitting<br>es of the offering<br>ollment Disclosu<br>heir completed o | this Employe<br>or insuring e<br>re Guide or c<br>nd signed Ei | er Group /<br>entity, or o<br>other plar<br>mployer ( | Application<br>one of its s<br>I literature.<br>Group Appl | in order to fully and<br>ubsidiaries. These<br>Additionally, I<br>ication. I certify I that I |   |               |
|     | Next |                                                                                                    | Signature: *Click                                                                                                    | k here to sig                                                                          | ı                                                                             |                                                                | *                                                     |                                                            |                                                                                               |   |               |
|     |      | Writing Agent signature:                                                                                                    | Email: KUhle                                                                                                    | enbrauck@hun                                                                           | iana.com                                                                      |                                                                |                                                       |                                                            |                                                                                               |   |               |
|     |      |                                                                                                    |                                                                                                    | = <i>d</i> _ [                                                                         |                                                                               |                                                                |                                                       |                                                            |                                                                                               |   |               |
|     |      |                                                                                                    |                                                                                                    | Type Draw Im                                                                           | age Mobile                                                                    |                                                                |                                                       |                                                            |                                                                                               |   |               |
|     |      | ېر<br>Sign                                                                                                    | Туре                                                                                                    | o vour sig                                                                             | nature he                                                                     | эre                                                            |                                                       |                                                            |                                                                                               |   |               |
|     |      |                                                                                                    | - iypc                                                                                                    | - your sig                                                                             | noture ne                                                                     |                                                                |                                                       | _                                                          |                                                                                               |   |               |
|     |      |                                                                                                    |                                                                                                    |                                                                                        | C                                                                             | Close                                                          | Apply                                                 |                                                            |                                                                                               |   |               |

# Sign the paperwork.

If the paperwork is approved, scroll to "**Click here to sign**" and select.

Type your signature in the screen that appears.

Then select "**Click to approve.**" This finalizes the signature and moves the paperwork to the next step.

If you need help, call **855-330-5920.** 

# **IMPORTANT!**

After the agent approves the paperwork, the same email will be sent to the employer, who must follow the same process. Both the agent and the employer must approve the paperwork to keep the process moving.

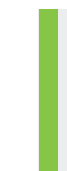

If you need help, call a Launch My Group Specialist, Monday – Friday, at **855-330-5920** from 9:00 a.m. – 6:00 p.m., Eastern time, or email **launchmygroup@humana.com**. Launch My Group Specialists are standing by to assist you.

Launch My Group | Quick reference guide